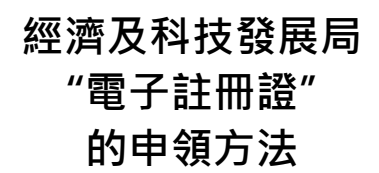

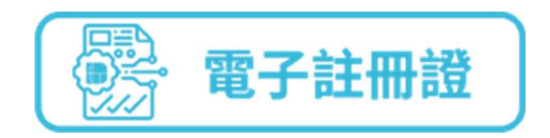

已開立"一戶通"帳戶(自然人帳戶或實體帳戶)及"雲簽"服務帳戶的用戶,在經濟及科技發展局網頁(www.dsedt.gov.mo)辦理網上商標、實用專利和設計及新型註冊申請(請參閱網上申請使用手冊)時:

**步驟一**填寫申請書時,在"註冊證發出方式"的選項中選取"電子註冊證" (以商標註冊申請為例)。

| 必要使用 JPEG 素像 (東京大小不能接通 2MR)                                                                                                    |             |
|----------------------------------------------------------------------------------------------------|-------------|
| served of the contract of the served of the served of the |             |
| ◆ 上戦問標周様                                                                                                    |             |
|                                                                                                    |             |
|                                                                                                    |             |
|                                                                                                    |             |
|                                                                                                    |             |
| 或備大于的軍陣点動陣(依據9/1991/M號法受講20//除講名款的規定)                                                                                                    |             |
|                                                                                                    |             |
|                                                                                                    |             |
|                                                                                                    |             |
|                                                                                                    |             |
| (1) 11 11 11 11 11 11 11 11 11 11 11 11 1                                                                                                    |             |
| は前頭銀山力式                                                                                                    |             |
| ▶ 電子註冊題                                                                                                    |             |
| ── 続本畦冊選                                                                                                    |             |
|                                                                                                    | 20          |
| 1 Mar 3 449                                                                                                    |             |
| 1. 世校 2. 反吉 3. 小功式                                                                                                    |             |
| 工业 伊东帝源同于作同 取迷                                                                                                    |             |
| 下一·5/2 1并计+3/2/12/11上1F/00 和X/时                                                                                                    |             |
|                                                                                                    |             |
|                                                                                                    |             |
|                                                                                                    |             |
| <b>澳門特別行政區政府經濟及科技發展局</b> 版權告示   私攝政策   免责號明   使用偏数                                                                                                    | 使用須知   網站地圖 |
| 回答: 回答: 回答: 回答: 回答: 回答: 回答: 回答: 回答: 回答:                                                                                                    | 因料技發展局版權所有  |
|                                                                                                    |             |
|                                                                                                    |             |
| C C C C C C C C C C C C C C C C C C C                                                                                                    |             |

**步驟二** 當商標獲准註冊後,用戶可透過"一戶通"中"我的證照"功能,選取 「文件預覽」。

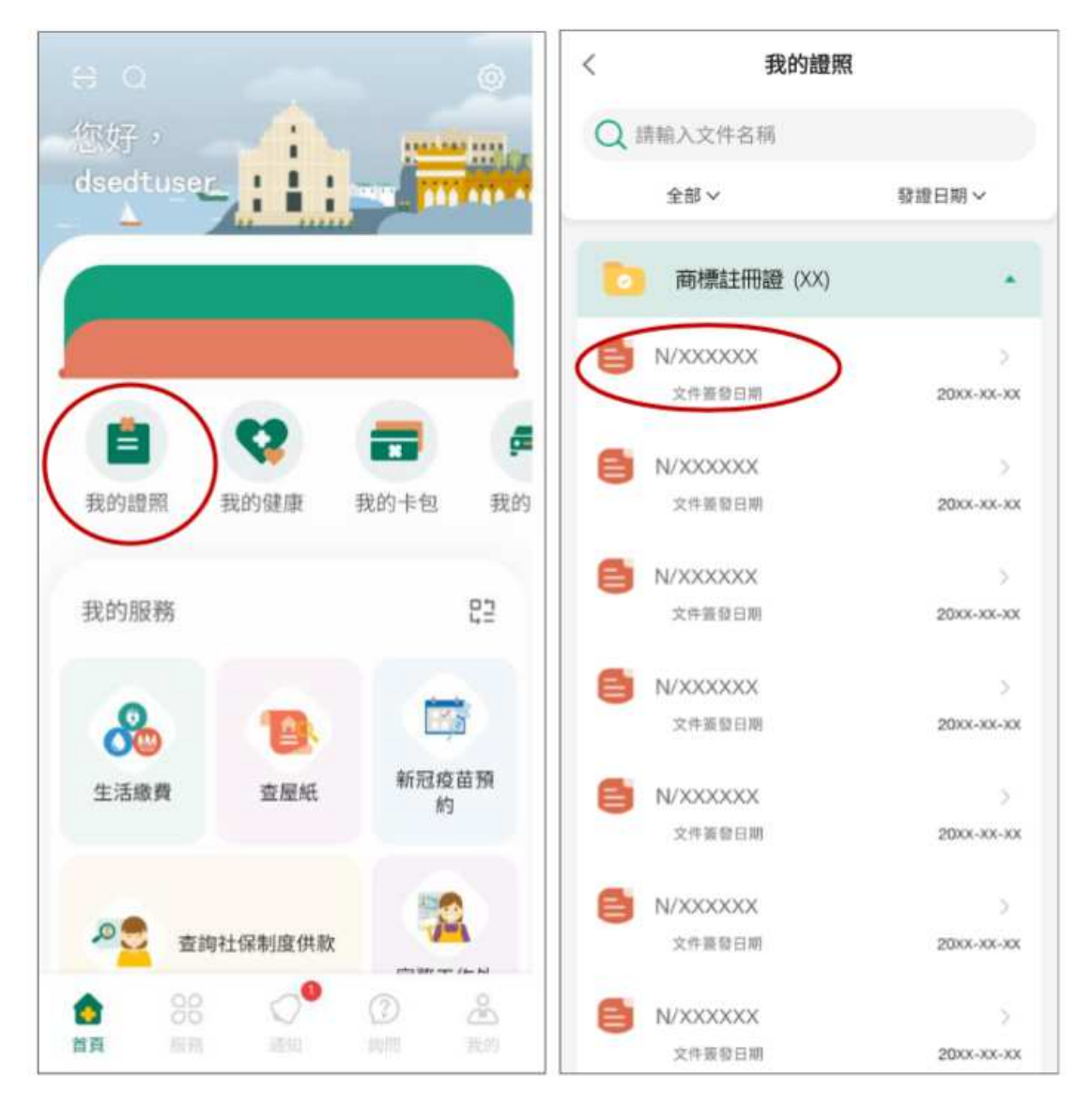

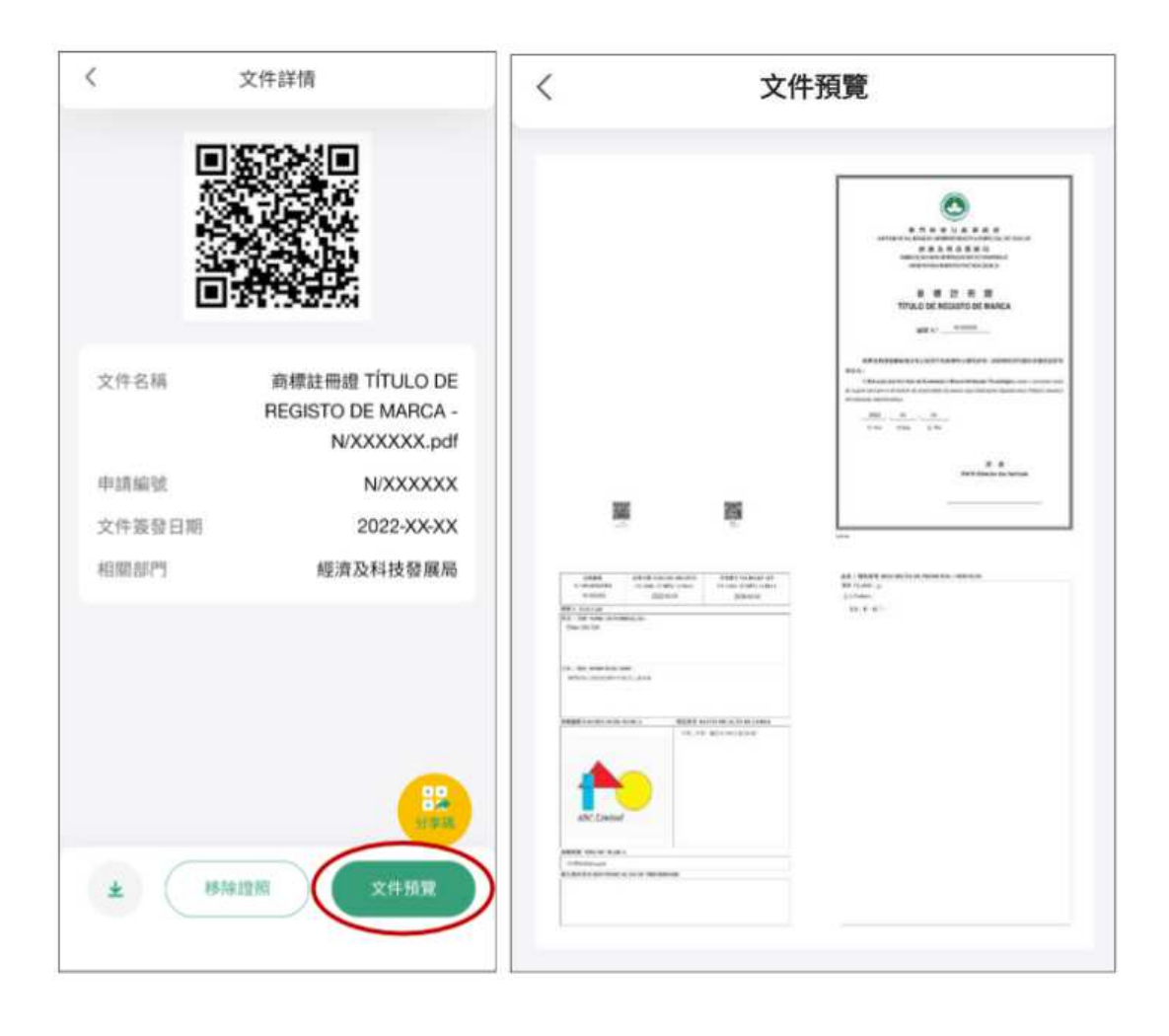

步驟三 自行查看和下載列印電子商標註冊證。

|                                                                                                    |                                                                                                    |                                                                                                    | (                                                                                                    |
|----------------------------------------------------------------------------------------------------|----------------------------------------------------------------------------------------------------|----------------------------------------------------------------------------------------------------|----------------------------------------------------------------------------------------------------|
|                                                                                                    |                                                                                                    |                                                                                                    |                                                                                                    |
|                                                                                                    |                                                                                                    |                                                                                                    |                                                                                                    |
|                                                                                                    |                                                                                                    |                                                                                                    |                                                                                                    |
|                                                                                                    |                                                                                                    |                                                                                                    | and the second second se |
|                                                                                                    |                                                                                                    |                                                                                                    | 澳門特別行政區政府<br>GOVERNO DA REGLÃO ADMINISTRATIVA ESPECIAL DE MACAU                                                                                                    |
|                                                                                                    |                                                                                                    |                                                                                                    | 經濟及科技發展局                                                                                                    |
|                                                                                                    |                                                                                                    |                                                                                                    | DIRECÇÃO DOS SERVIÇOS DE ECONOMIA E                                                                                                    |
|                                                                                                    |                                                                                                    |                                                                                                    | DESENVOLVIMENTO TECNOLOGICO                                                                                                    |
|                                                                                                    |                                                                                                    |                                                                                                    |                                                                                                    |
|                                                                                                    |                                                                                                    |                                                                                                    | 商標註冊證                                                                                                    |
|                                                                                                    |                                                                                                    |                                                                                                    | TÍTULO DE REGISTO DE MARCA                                                                                                    |
|                                                                                                    |                                                                                                    |                                                                                                    |                                                                                                    |
|                                                                                                    |                                                                                                    |                                                                                                    | 編號 N.*N/XXXXXX                                                                                                    |
|                                                                                                    |                                                                                                    |                                                                                                    |                                                                                                    |
|                                                                                                    |                                                                                                    |                                                                                                    |                                                                                                    |
|                                                                                                    |                                                                                                    |                                                                                                    | 整满发种纹囊肌向液因本就增起作為與惯所有推的运动,該與標的資料載於整整活泼运动<br>財百內。                                                                                                    |
|                                                                                                    |                                                                                                    |                                                                                                    | A Direcção dos Serviços de Economia e Desenvolvimento Tecnológico emite o presente titulo                                                                                                    |
|                                                                                                    |                                                                                                    |                                                                                                    | de registo para prova do direito de propriedade da marca cujas indicações figuram na(s) folha(s) anexa(s)                                                                                                    |
|                                                                                                    |                                                                                                    |                                                                                                    | devidamente autenticada(s).                                                                                                    |
|                                                                                                    |                                                                                                    |                                                                                                    | 2022 XX XX                                                                                                    |
|                                                                                                    |                                                                                                    |                                                                                                    | 年 Ano 月 Més 日 Dia                                                                                                    |
|                                                                                                    |                                                                                                    |                                                                                                    |                                                                                                    |
|                                                                                                    |                                                                                                    |                                                                                                    |                                                                                                    |
|                                                                                                    |                                                                                                    |                                                                                                    |                                                                                                    |
|                                                                                                    |                                                                                                    |                                                                                                    | Pel'O Director dos Serviços                                                                                                    |
|                                                                                                    |                                                                                                    |                                                                                                    |                                                                                                    |
|                                                                                                    |                                                                                                    |                                                                                                    |                                                                                                    |
|                                                                                                    | 10 A                                                                                                    | 法的绝望                                                                                                    |                                                                                                    |
|                                                                                                    | <u>2</u> 2                                                                                                    | (1963)<br>(1993)                                                                                                   |                                                                                                    |
| Case D                                                                                                    | the state of the state of the s                                                                                                    | DAUDY                                                                                                    | L                                                                                                    |
|                                                                                                    |                                                                                                    |                                                                                                    | SCD-MI                                                                                                    |
| 註機關號<br>N# DO REGISTO                                                                                                    | 註錄日期 DATA DO REGISTO<br>(年 ANO/用 MÊS/日 DIA)                                                                                                    | 有效期至 VALIDADE ATÉ<br>(年 ANO / 月 MÉS / 日 DIA)                                                                       | RCD-MH<br>書品 / 郵務説明 DESCRIÇÃO DE PRODUTOS / SERVIÇOS<br>配別 CLASSE: 25                                                                                                    |
| 註預編號<br>N.º DO REGISTO<br>N/XXXXXX                                                                                                    | 証券日期 DATA DO REGISTO<br>(年 ANO / 月 MÉS / 日 DIA)<br>2022XXXX                                                                                                    | 行政期至 VALIDADE ATÉ<br>(年 AND / J] MÉS / 目 DIA)<br>2019/XXXX                                                         | RCD-MH<br>素品 / 郵務説明 DESCRIÇÃO DE PRODUTOS / SERVIÇOS<br>駆用 CLASSE: 25<br>素品 Produtos :                                                                                                    |
| 記現編號<br>N.* DO REGISTO<br>N/XXXXXX<br>権利人 TITULAR                                                                                                    | 註冊日期 DATA DO BEGISTO<br>(年ANO / J1 MÉS / El DIA)<br>2022XXXXX                                                                                                    | 行政期至 VALIDADE ATÉ<br>(年 ANO / 計 MÉS / 目 DIA)<br>2029/XX/XX                                                         | RCD-MH<br>南品 / 顧務説明 DESCRIÇÃO DE PRODUTOS / SERVIÇOS<br>類別 CLASSE : 25<br>産品 Produtos :<br>服装・数・数・例子・                                                                                                    |
| 記程編號<br>N* DO REGISTO<br>N/XXXXXX<br>個利人 TITULAR<br>地名 / 24前 NOME / DENON<br>ABC Limited                                                                                                    | 総邦日期 DATA DO BEGISTO<br>(年 ANO / 1) MÉS / 日 DAA)<br>2022 XX XX<br>HINAÇÃO :                                                                                                    | 有效期至 VALIDADE ATÉ<br>(年 ANO 月 MÉS 日 DIA)<br>2029/XX/XX                                                             | RCD-MH<br>直品 / 脳務説明 DESCRIÇÃO DE PRODUTOS / SERVIÇOS<br>期別 CLASSE : 25<br>進品 Produtos :<br>服装・粒・帽子・                                                                                                    |
| 註理編號<br>N* DO REGISTO<br>N/XXXXXX<br>欄刊人 TITULAR<br>地名 / 花根 NOME / DENON<br>ABC Limited                                                                                                    | 総務日期 DATA DO REGISTO<br>(年 ANO / FLMÉS / E DIA)<br>2022/XX/XX<br>HINAÇÃO :                                                                                                    | 有就規型 VALIDADE ATÉ<br>(年 ANO /月 MÉS /日 DIA)<br>2029/XX/XX                                                           | RCD-MH<br>廃品 / 脳谷説明 DESCRIÇÃO DE PRODUTOS / SERVIÇOS<br>[期別 CLASSE : 25<br>鹿品 Produto :<br>服 例・粒・帽子・                                                                                                    |
| 注册編號<br>N* DO BEGISTO<br>N/XXXXXXX<br>欄刊人 TITULAR<br>地名 / 2冊 NOME / DENON<br>ABC Limited                                                                                                    | 総理日期 DATA DO REGISTO<br>(年 ANO / FLMÉS / E DIA)<br>2022/XX XX<br>HINAÇÃO :                                                                                                    | 有效期当 VALIDADE ATÉ<br>(年 ANG /7 MÉS H DIA)<br>2029/3X/3X                                                            | RCD-844<br>廃品 / 脳谷説明 DESCRIÇÃO DE PRODUTOS / SERVIÇOS<br>期( CLASSE : 25<br>産品 Produto :<br>服務・数・帽子・                                                                                                    |
| 計研細胞<br>N* DO REGISTO<br>N/CXXXXXX<br>欄刊入 TITULAR<br>姓名 / 花柄 NOME/DENON<br>ABC Limited                                                                                                    | 総併日期 DATA DO RECISTO<br>(年 ANO/月 HÉS/日 DIA)<br>202200300<br>HINAÇÃO:                                                                                                    | 行党類当 VALIDADE ATÉ<br>(年 AND /打 MÉS /日 DIA)<br>2029/XX/XX                                                           | RED-MA<br>産品 / 服務説明 DESCRIÇÃO DE PRODUTOS / SERVIÇOS<br>開現 CLASSR: 25<br>産品 Produto:<br>服務・数・帽子・                                                                                                    |
| 計算過渡<br>N* DO REGISTO<br>N/CXXXXX<br>欄刊入 TITULAR<br>他名 / 花柄 NOME/DENON<br>ABC Limited<br>R址 / 地址 DOMICILIO/SS                                                                                                    | 副目目間 DATA DO RECISTO<br>(年 ANO / 目 MÉS / 目 DIA)<br>2022XXXXX<br>HINAÇÃO:<br>EDE:<br>電話:                                                                                                    | 行党類当 VALIDADE ATÉ<br>(年 AND /打 MÉS /目 DIA)<br>2029/XX/XX                                                           | RCD.886<br>產品 / 顧務説明 DESCRIÇÃO DE PRODUTOS / SERVIÇOS<br>期明 CLASSE : 25<br>走近 Inviatos :<br>服務 · 数 · 帽子 -                                                                                                    |
| 計算編號<br>N* DO REGISTO<br>N/XXXXXX<br>欄刊入 TTTLAR<br>他名 / 花根 NOME/DENON<br>ABC Limited<br>EME / 地球 DOMICILIO/SI<br>測(TXXX大規範123世/YYY)                                                                                                    | 23月日間 DATA DO RECISTO<br>(年 ANO / 月 MÉS / 日 DIA)<br>502200.00X HINAÇÃO: HINAÇÃO: EDE: 用用大銀10A                                                                                                    | 行党規当 VALIDADE ATÉ<br>(年 AND /打 MÉS /目 DIA)<br>2029/XX/XX                                                           | RCDANI<br>高品 / 顧務説明 DESCRIÇÃO DE PRODUTOS / SERVIÇOS<br>配明 CLASSE : 25<br>成品 Frodatas :<br>単時・数・報子・                                                                                                    |
| 記冊編號<br>N* DO REGISTO<br>N/XXXXXX<br>欄用人 TTTLAR<br>姓名 / 花根 NOME / DENON<br>ABC Limited<br>自社 / 地球 DOMICILIO / SI<br>測門XXX / 地球 DOMICILIO / SI                                                                                                    | 試発日間 DATA DO BECISTO<br>(年 ANO / 打 MÉS / 日 DIA)<br>502200.00X HINAÇÃO: HINAÇÃO: EDE:                                                                                                    | (「筑風当 VALIDADE ATÉ<br>(年 AND / J) MÉS (目 DIA)<br>2029/XX/XX                                                        | RCLAME<br>素品 / 郵務説明 DESCRIÇÃO DE PRODUTOS / SERVIÇOS<br>解明 CLASSE : 25<br>楽品 Produtos :<br>服装・転・帽子・                                                                                                    |
| 起現細胞<br>N <sup>+</sup> DO REGISTO<br>N/XXXXXX<br>欄用人 TITULAR<br>地名 / 花根 NONE (DENON<br>ABC Limited<br>自社 / 地址 DOMICILIO / SI<br>周門XXXX大規模約123度Y1YY                                                                                                    |                                                                                                    | (「筑風当 VALIDADE ATÉ<br>(年 AND / J) MÉS (目 DIA)<br>2029/XX/XX                                                        | RCLAME<br>素品 / 郵音説明 DESCRIÇÃO DE PRODUTOS / SERVIÇOS<br>解明 CLASSE: 25<br>楽品 Produtos :<br>服装・転・帽子・                                                                                                    |
| 起現細胞<br>N <sup>2</sup> DO REGISTO<br>N/XXXXXX<br>種用人 TITULAR<br>地名 7 茶師 NONE / DENON<br>ABC Limited<br>自社 / 地址 DOMICILIO / SI<br>測門XXX大売目23時YYYY<br>向物調種 EXEMPLAR DE 2                                                                                                 |                                                                                                    | (「我題当 VALIDADE ATÉ<br>(年 AND / 打 MÉS (目 DIA)<br>2059CX/CX<br>EIVINDICAÇÃO DE CORES                                 | RCLANK<br>書品 / 郵務説明 DESCRIÇÃO DE PRODUTOS / SERVIÇOS<br>間別 CLASSE: 25<br>商品 Produtos :<br>服務・数・帽子・                                                                                                    |
| 記録編號<br>N <sup>+</sup> DO REGISTO<br>N/XXXXXX<br>構用人 TITULAR<br>地名 / 形形 NOME / DENOS<br>ABC Limited<br>自社 / 地址 DOMICILIO / SI<br>進行XXX 大術語123線YYYY<br>向標調碟 EXEMPLAR DE 7                                                                                               | 並得日期 DATA DO HECISTO<br>(年.ASO/11 MÁS/11 DIA)<br>2022XXXX<br>EINAÇÃO:<br>EDE:<br>高売大園19A<br>MARCA                                                                                                    | 有效服態 VALDADE ATÉ<br>(年 ANO / 用 MÉS / 目 DIA)<br>2029/0X/0X<br>EEVINDICAÇÃO DE CORES<br>1- 載色氏力影及音色識影。               | RCLANE<br>産品 / 戦務説明 DESCRIÇÃO DE PRODUTOS / SERVIÇOS<br>間目 CLASSE: 25<br>産品 Produtos :<br>服務・数・報子・                                                                                                    |
| 記根細胞<br>N <sup>+</sup> DO BEGSTO<br>N <sup>+</sup> COXXXXX<br>欄利人 TITULAR<br>他名 / 形柄 NONE / DENOS<br>ABC Limited<br>用した / 形成 DONIC(LIO / SI<br>用口DOX (-用品123)(YYY)<br>用口DOX (-用品123)(YYY)                                                                              | 注目目 DATA DO RECISTO<br>(年 ANO/11 MÉS/11 DIA)<br>2022XXXXX           IIINAÇÃO:           IIINAÇÃO:           EDE::           商業大変10A           MARCA         都色要求 RI                                                                                                    | 有效服態 VALDADE ATÉ<br>(年 ANG) /7 MÉS /1 DIA)<br>2029/0X/0X<br>EIVINDICAÇÃO DE CORES<br>1- 転色我力形法責色運移。                | RGSANS<br>産品 / 戦務説明 DESCRIÇÃO DE PRODUTOS / SERVIÇOS<br>間(CLSSS: 25<br>産品 Produtos :<br>服務・数・報子・                                                                                                    |
| 記録編編<br>N* DO REGISTO<br>N* DO REGISTO<br>N/CXXXXXX<br>欄刊人 TITULAR<br>構え / 花紙 NONE/DENON<br>ABC Limited<br>品紙 / 花紙 DONHC/LIO/SH<br>用「NOC/SHE 123世YYY<br>同時間様 EXEMPLAR DE 7                                                                                             | 謝月1期 DATA DO RECISTO<br>(年 ANO / 打 MÉS / II DIA)<br>202200300<br>HINAÇÃO :<br>EDE :<br>商業大調ゆみ<br>MARCA 産色要求 RI<br>紅色三角形                                                                                                    | 有效期至 VALDADE ATÉ<br>(年 ANG / 用 MÉS / 日 DIA)<br>2029/XX/XX<br>EIVINDICAÇÃO DE CORES<br>転色氏力形以黄色属影 -                 | ROSANI<br>連進 / 服務説明 DESCRIÇÃO DE PRODUTOS / SERVIÇOS<br>開明 CLASSE : 25<br>単語 Produtes :<br>服務・数・帽子・                                                                                                    |
| 記録制版<br>N* DO REGISTO<br>N/CXXXXXX<br>欄刊人 TITULAR<br>植名 / 花根 NONE / DENON<br>ABC Limited<br>自然 / 港紙 DOMICÍLIO / S<br>周門DOC (水道市123時/17)7<br>前標編編 EXEMPLAR DE 7                                                                                                    | 世界日間 DATA DO RECISTO<br>(年 ANO / 11 MÉS / 11 DIA)<br>3022XXXX      INAÇÃO :      INAÇÃO :      INAÇÃO :      MARCA       董色要求 RJ      低色三角彩                                                                                                    | 有效期至 VALDADE ATÉ<br>(年 ANO /用 MÉS /H DIA)<br>2029/XX/XX<br>EDVINDICAÇÃO DE CORES<br>ENVINDICAÇÃO DE CORES          | RCD.MH<br>高品 / 顧客説明 DESCRIÇÃO DE PRODUTOS / SERVIÇOS<br>欄明 CLASSE : 25<br>電話 Frodates :<br>単時・数・帽子・                                                                                                    |
| 記録編編<br>N <sup>+</sup> DO REGISTO<br>N/XXXXXX<br>欄用人 TITULAR<br>性名 / 花信 NONE / DENON<br>ABC Limited<br>自社 / 地址 DONICILIO / SI<br>周門DOC 小球語123時Y1YY<br>麝樽園様 EXEMPLAR DE 7                                                                                               | 世界日間 DATA DO BECISTO<br>(年 ANO / 月 MÉS / 日 DIA)<br>50220030X<br>HENAÇÃO:<br>HENAÇÃO:<br>EDE:<br>商業大変10A<br>MARCA                                                                                                    | 有変類型 VALDADE ATÉ<br>(年 ANO /打 MÉS /目 DIA)<br>2029/XX/XX EIVINDICAÇÃO DE CORES EIVINDICAÇÃO DE CORES 5・載色氏力形以黄色濃彩・  | RCDANI<br>高品 / 郵務説明 DESCRIÇÃO DE PRODUTOS / SERVIÇOS<br>欄田 CLASSE : 25<br>成正 Produtos :<br>単時・数・帽子・                                                                                                    |
| 北京福祉<br>N <sup>2</sup> DO REGISTO<br>N/XXXXX<br>欄代人 TITULAR<br>種名 / 花信 NONE / DENON<br>ADC Limited<br>自社 / 地址 DOMICILIO / SI<br>周門XXX大米昭和323(9)199<br>前標編編 EXEMPLAR DE 7                                                                                               | ば野日間 DATA DO BECISTO<br>(ゲ. NO/ /1 MÉS/ /1 DIA)<br>2022XXXX<br>EIXAÇÃO:<br>EIXAÇÃO:<br>EIXE:<br>商業大変19A<br>MARCA<br>変換要求 RI<br>(①色三角彩                                                                                                    | 有意開所 VALIDADE ATÉ<br>(年 AND /月 MÉS /日 DIA)<br>2029/XX/XX EIVINDICAÇÃO DE CORES EIVINDICAÇÃO DE CORES 1・截色我力形法黄金運形・ | RCLAME<br>素品 / 郵音記用 DESCRIÇÃO DE PRODUTOS / SERVIÇOS<br>期間 CLASSE: 25<br>構造 Produtes:<br>単数・転・帽子・                                                                                                    |
| 記録編纂<br>N <sup>2</sup> DO REGISTO<br>N/XXXXX<br>欄形人 TITULAR<br>他名 / 形成 NONE/DENON<br>ABC Limited<br>自然 / 形成 DONICILIO/SI<br>測門XXX大統語123時YYY,<br>自然調構 EXEMPLAR DE /                                                                                                    | 社界日期 DATA DO RECISTO<br>(午. NO/ /1 MS/ /1 DIA)<br>2022XXXX           IIIXAÇÃO:           IIIXAÇÃO:           IIIXAÇÃO:           IIIXAÇÃO:           IIIXAÇÃO:           IIIXAÇÃO:                                                                                                    | 有效服態 VALDADE ATÉ<br>(年 ANO / 用 MÉS / 目 DIA)<br>2029/0X/0X<br>EIVINDICAÇÃO DE CORES<br>5- 載色我力形以黄色课彩 -              | RELATE<br>素品 / 服務説明 DESCRIÇÃO DE PRODUTOS / SERVIÇOS<br>開灯 CLASSE: 25<br>構造 Produtos :<br>服務・私・帽子・                                                                                                    |
| 記録編編<br>N <sup>+</sup> DO REGISTO<br>NYCXXXXX<br>欄用人 TITULAR<br>単立 / 形成 NONE / DENOS<br>ABC Limited<br>自然 / 形成 DOMICILIO / SI<br>用"DOX (元前日23世ソソソ<br>商標編編 EXEMPLAR DE )                                                                                                | 世界日間 DATA DO RECISTO<br>(年 ANO/月 MÉS/日 DIA)<br>302200300<br>HENG(G):<br>HENG(G):                | 有效期至 VALDADE ATÉ<br>(年 ANG) / J MÉS / E DIA)<br>2029/0X/0X<br>EIVINDICAÇÃO DE CORES                                | тай / 服務設用 DESCRIÇÃO DE PRODUTOS / SERVIÇOS<br>間 CLASSE: 25<br>應品 Produtos :<br>服務: 和: 相子                                                                                                    |
| 21世期第<br>N* DO BEGISTO<br>N*XXXXXXX<br>欄代人 TITULAR<br>相名 / 花根 NOME/DENON<br>ABC Limited                                                                                                    | 世界日間 DATA DO RECISTO<br>(年 ANO / 打 MÉS / II DIA)<br>2022XXXXX<br>HINACÃO :<br>EDE :<br>商業大変190A<br>MARCA<br>単位要求 RE<br>低血三角形                                                                                                    | 有效期至 VALDADE ATÉ<br>(年 ANG / 用 MÉS / 目 DIA)<br>2029/XX/XX<br>EIVINDICAÇÃO DE CORES<br>- 転色氏力形以青色濃彩。                | ROLANI<br>高品 / 顧客記明 DESCRIÇÃO DE PRODUTOS / SERVIÇOS<br>期頃 CLASSE : 25<br>高品 Dodates:<br>国頃・社・帽子・                                                                                                    |
| 21世期第<br>N* DO REGISTO<br>N/XXXXXXX<br>欄代入 TITULAR<br>例え / 花根 NONE/DENON<br>ABC Limited                                                                                                    | 注発日間 DATA DO RECISTO<br>(年 ANO / II MÉS / II DIA)<br>3022XXXX           INAÇÃO:           INAÇÃO:           MARCA           道色要求 RJ           ICD:::                                                                                                    | 有策期至 VALDADE ATÉ<br>(年 ANO / 用 MÉS / 目 DIA)<br>2029/XX/XX<br>EIVINDICAÇÃO DE CORES<br>い 転色有力形成集合運動。                | ROLANI<br>高品 / 顧客説明 DESCRIÇÃO DE PRODUTOS / SERVIÇOS<br>欄田 CLASSE : 25<br>電話 Frodates :<br>単数・転・帽子・                                                                                                    |
| 乱限制策<br>N <sup>2</sup> DO REGISTO<br>N/XXXXX<br>欄根A TITULAR<br>種名 / 花板 NONE / DENON<br>ADC Limited<br>自想 / 地址 DONICILIO / Si<br>周門XXX - 米田町148 DE 7<br>自想 国際 EXEMPLAR DE 7<br>自想 日 Limited<br>自想 TIPO DE MARC.                                                         | 世界日間 DATA DO BECISTO<br>(年 ANO / 打 MÉS / 日 DIA)<br>502200.000<br>HENAÇÃO:<br>HENAÇÃO:<br>HENAÇÃO:<br>HENAÇÃO:<br>HENAÇÃO:                                                                                                    | 有変類型 VALDADE ATÉ<br>(年 ANO /打 MÉS /目 DIA)<br>2029/0X/0X EIVINDICAÇÃO DE CORES EIVINDICAÇÃO DE CORES 1・載色高力形以黄色運形・  | ROLANI<br>素品 / 服務説明 DESCRIÇÃO DE PRODUTOS / SERVIÇOS<br>服用 CLASSE : 25<br>成品 Problem :<br>服装・転・帽子・                                                                                                    |
| 北田福祉<br>N <sup>2</sup> DO REGISTO<br>N/XXXXX<br>欄形A TITULAR<br>他名 / 市価 NONE/DENON<br>ADC Limited<br>日社 / 地址 DOMICILIO/SI<br>周門XXX大米市日123時YYYY<br>白檀田田 EXEMPLAR DE 7<br>品BC Limited<br>自然時間 TIPO DE MARC.<br>一般原稿 Marca prod                                            | 世界日間 DATA DO BECISTO<br>(平 ANO/月 MÉS/月 DIA)<br>2022XXXX<br>EIXAÇÃO:<br>EIXAÇÃO:<br>EIXA<br>EIXA<br>EIXAÇÃO:<br>EIXA<br>EIXA<br>EIXA<br>EIXA<br>EIXA<br>EIXA | 有変類型 VALDADE ATÉ<br>(年 ANO /打 MÉS /目 DIA)<br>2029/XX/XX EIVINDICAÇÃO DE CORES EIVINDICAÇÃO DE CORES 1・藍色長力形法景色運形・  | ROLANI<br>素品 / 服務定利 DESCRIÇÃO DE PRODUTOS / SERVIÇOS<br>開口 CLASSE : 25<br>構造 Problem ::<br>単数・転・帽子・                                                                                                    |
| お見細胞<br>N <sup>2</sup> DO REGISTO<br>N/XXXXX<br>欄形人 TITULAR<br>他名 / 花根 NONE/DENON<br>ABC Limited<br>日記 / 地址 DOMICILIO/SI<br>測門XXX大統語123時YYY<br>自想開催 EXEMPLAR DE 7<br>自想開催 EXEMPLAR DE 7<br>自想開催 TIPO DE MARC<br>                                                       | 世界日期 DATA DO BEGISTO<br>(中. ASO/月 MÉS/月 DIA)<br>2022XXXX<br>EIXAÇÃO :<br>EDE :<br>高恵大道19A<br>MARCA<br>通信支索 RI<br>(①白三角彩<br>(①白三角彩<br>A<br>A<br>A                                                                                                    | 有效期至 VALDADE ATÉ<br>(年 ANO / 用 MÉS / 目 DIA)<br>2029/0X/0X<br>EIVINDICAÇÃO DE CORES<br>5・藍色氏力形為貴色運形・                | ROLANI<br>産品 / 服務定利 DESCRIÇÃO DE PRODUTOS / SERVIÇOS<br>開口 CLASSE: 25<br>構造 Produtos:<br>服務・和・留子・                                                                                                    |
| AI現職職<br>N <sup>+</sup> DO REGISTO<br>N <sup>-</sup> XXXXXX<br>欄利人 TITULAR<br>他名 / Rifl NOME/DENON<br>ABC Limited<br>自然 / Ruit DOMICILIO / SI<br>源()XXX大術語123線YYY<br>高標調構 EXEMPLAR DE )                                                                                | 世界日間 DATA DO RECISTO<br>(年 ANO/月 MÉS/日 DIA)<br>2022XXXX<br>IENAÇÃO:<br>IENAÇÃO:<br>IENA         | 有效服態 VALDADE ATÉ<br>(年 ANG) / J MÉS / E DIA)<br>2029/0X/0X<br>EIVINDICAÇÃO DE CORES<br>5- 藍色色力形没黄色運形。              | #AL / 服務説明 DESCRIÇÃO DE PRODUTOS / SERVIÇOS<br>開T CLASSE: 25<br>構造 Prodates:<br>服務・私・留子・                                                                                                    |
| Al現職職<br>N <sup>+</sup> DO BEGSTO<br>N/XXXXXX<br>欄利人 TITULAR<br>他名 / RE NONE / DENOS<br>ABC Limited<br>自然 / 現在 DOMICILIO / SI<br>用「IXXX-KABA123 HYYY<br>自得開催 EXEMPLAR DE J<br>ABC Limited<br>ABC Limited<br>自然時期 TIPO DE MARC.<br>一般原標 Mara geral<br>最先期的要求 REIVINDICA | 世界日間 DATA DO RECISTO<br>(年 ANO / 打 MÉS / II DIA)<br>2022XXXX<br>HINAÇÃO :<br>EDE :<br>商業大道10A<br>MARCA<br>単位要求 RI<br>低色三角形<br>低色三角形<br>本<br>A<br>な                                                                                                    | 作変類型 VALDADE ATÉ<br>(年 ANG) / 7 MÉS / E DIA)<br>2029/02/02  EVINDICAÇÃO DE CORES  ・ 新色氏力形以資色識形。                    | ROLANI<br>RAL / 服務定利 DESCRIÇÃO DE PRODUTOS / SERVIÇOS<br>服用 CLASSE : 25<br>用版 印始和曰:<br>服務 · 数 · 银子 ·                                                                                                    |
| 乱限制策<br>N <sup>+</sup> DO REGISTO<br>N/XXXXX<br>欄利人 TITULAR<br>地名 / 花根 NONE / DINON<br>ADC Limited<br>自然 / 海道 DOMICILIO / SI<br>周門DOC 小原語123時VIYY<br>創作問題様 EXEMPLAR DE J<br>自然機能 TIPO DE MARCI<br>一般原態 Mara geal<br>最先来劇的要求 REIVINDICA                                 | 世界日間 DATA DO RECISTO<br>(年 ANO / 打 MÉS / 拍 DIA)<br>S022XXXX      INACÃO :      TRAÇÃO :      TRAÇÃO :      TRAÇÃO :      TRAÇÃO DE PRIORIDADE                                                                                                    | 有変類型 VALDADE ATÉ<br>(年 ANO / 用 MÉS / 目 DIA)<br>2029/XX/XX<br>EIVINDICAÇÃO DE CORES<br>い 転応方方形以黄色濃新。                | ROLANSE - 25<br>単語 CLASSE - 25<br>単語 FORMENE:<br>単語 - 和子子・                                                                                                    |